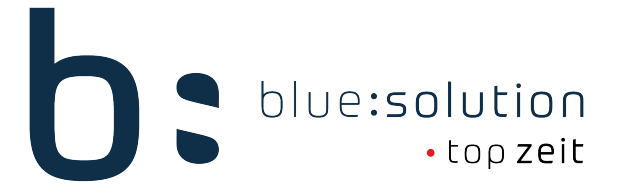

## Datenbankumzug der topzeit

Im Folgenden wird Ihnen erklärt, wie Sie die blue:solution topzeit auf einen neuen Server umziehen können und welche Schritte dafür notwendig sind.

#### Datenbanksicherung anlegen

Legen Sie zunächst eine Datenbanksicherung an. Eine Datensicherung können Sie nur vom Server aus erstellen. Öffnen Sie hierzu den "topzeit Administrator".

- 1. Klicken Sie im topzeit Administrator auf [Mandant verwalten]
- 2. Falls Sie mehrere Mandanten in der topzeit haben, wählen Sie den Mandanten aus, den Sie sichern möchten
- 3. Richten Sie einen Pfad ein, in dem das Backup gespeichert wird.

|                 | listrator                           |   |                                                    |
|-----------------|-------------------------------------|---|----------------------------------------------------|
| Datei Ansicht ? |                                     |   |                                                    |
| S &   1, - 1, 1 |                                     |   |                                                    |
| Objektbrowser 4 | Server [127.0.0.1] X                |   |                                                    |
| > - 🗊 127.0.0.1 | 🖀 Mandanten                         | ^ | 2 Mandantauswahl                                   |
|                 | + Mandant anlegen                   | _ | Mandant 002 Zeiterfassung ~                        |
|                 | 🔺 Mandant verwalten                 |   |                                                    |
|                 | <ul> <li>Mandant löschen</li> </ul> | - | Mandant ändern                                     |
|                 | Administration                      | ^ | Namen ändern PWA-Einstellungen                     |
|                 | 🕷 Schnittstellenserver              |   | ✓ PWA verfügbar                                    |
|                 | 🕷 Datenbankserver                   |   | Mobilkontingent 0                                  |
|                 | Representation 🛪                    |   | Speichern                                          |
|                 | <li>Informationen</li>              | ^ |                                                    |
|                 | chaburg                             |   | Datenbankoperationen                               |
|                 | ⊕ Status                            |   | Backup erstellen Backup importieren Reorganisation |
|                 | Online Update                       | ^ | Backuppfad                                         |
|                 | Opdate pr üfen                      |   | Pfad speichern Erstellen                           |
|                 |                                     |   |                                                    |

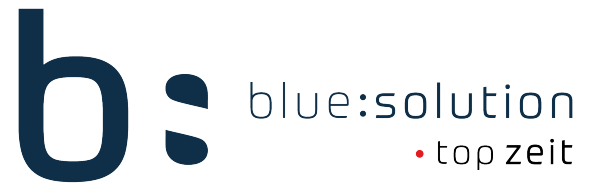

Öffnen Sie einen Ordner, in dem Sie das Backup speichern möchten und geben Sie einen Dateinamen ein. Klicken Sie anschließend auf [Öffnen].

| b: Öffnen                                                                          |                                        |                                               | ×                                                        |
|------------------------------------------------------------------------------------|----------------------------------------|-----------------------------------------------|----------------------------------------------------------|
| $\leftarrow \rightarrow \land \uparrow$                                            | > Dieser PC > Desktop > topzeit Backup | <b>∨ ບ</b> ,                                  | topzeit Backup durchsuchen                               |
| Organisieren 🔻                                                                     | Neuer Ordner                           |                                               | • • •                                                    |
| <ul> <li>Dieser PC</li> <li>3D-Objekte</li> <li>Bilder</li> <li>Desktop</li> </ul> | Name<br>Es wurden kein                 | Änderungsdatum<br>ne Suchergebnisse gefunden. | Typ<br>Wählen Sie eine<br>Datei für die<br>Vorschau aus. |
| A Dokumente                                                                        | Dateiname: Backup                      | Backu<br>Ö                                    | ρ (*.fbk)<br>ffnen Abbrechen                             |

Klicken Sie nun auf den Button [Erstellen], um das Backup zu starten. Sobald das Backup gespeichert ist, wird Ihnen nochmal angezeigt, wo das Backup abgelegt wurde.

| Informa | tionen                                                                                                    | $\times$ |
|---------|----------------------------------------------------------------------------------------------------|----------|
|         | Backup war erfolgreich. Die Datenbank wurde als<br>"C:\Users\oslon\Desktop\topzeit<br>Backup\Backup_202206131231_2.fbk" gespeichert. |          |
|         | OK                                                                                                    |          |

#### Lizenz deaktivieren

Wenn Sie bereit sind die Installation auf dem neuen Server durchzuführen, deaktivieren Sie Ihre Lizenz. Öffnen Sie hierzu die "Die neue topzeit". Wenn Sie sich an Ihre Datenbank angemeldet haben, können Sie über den Reiter [Datei] > [Administration] die [Lizenz deaktivieren].

| <b>b:</b> (j) | Ŧ                         |          |                        |              |                                          |                       |                                       |
|---------------|---------------------------|----------|------------------------|--------------|------------------------------------------|-----------------------|---------------------------------------|
| DATEI         |                           | ERTUNG   | EXTERNE DATEN          |              |                                          |                       |                                       |
| <u>thu</u>    | Infocenter                | -        |                        |              | <u>_</u>                                 |                       |                                       |
|               | Administration            | Anweser  | Lizenz erweitern       | Anträg       | e Antrage in<br>e Bearbeitung<br>Anträge | Genenmigte<br>Anträge | AU-Bescheinigungen<br>Bescheinigungen |
|               |                           |          |                        |              |                                          |                       |                                       |
| <b>_</b>      | Benutzerverwaltung        |          | Schlüsseldatei einlese | n            |                                          |                       |                                       |
| ి             | Einstellungen             | <b>A</b> | Lizenz deaktivieren    | <u>5</u>     |                                          |                       |                                       |
| ?             | Hilfe                     |          | SQL-Monitor            | Lizenz deakt | ivieren                                  |                       |                                       |
| ٠             | Fernsteuerung Supportteam | 8        | Demodaten erstellen    |              |                                          |                       |                                       |

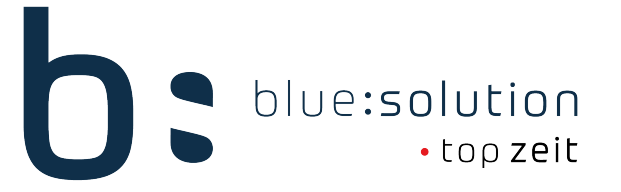

### Installation auf neuem Server

Führen Sie anschließend die Installation auf dem neuen Server durch. Das aktuelle Setup können Sie sich über den folgenden Link herunterladen: <u>https://www.bluesolution.de/demo/bstz/Setup.exe</u>

Bei der Installation können Sie am Server zwischen 2 Varianten wählen:

Entweder Sie installieren als [Einplatz] oder als [Mehrplatz] > [Server & Web]. Mit beiden Optionen können Sie die Installation vornehmen, lediglich der Umfang der Installation ändert sich. Bei einer Einplatz Installation werden alle Komponenten der topzeit direkt installiert. Bei einer Installation als Server & Web hingegen wird die Installation auf das Nötigste beschränkt. Hierbei werden dann nur unsere Dienste und der topzeit Administrator installiert. Wenn Sie nachträglich weitere Komponenten installieren möchten, müssen Sie die bestehende Installation durch erneutes Ausführen des Setups anpassen.

|              | ×                                                                                                    |  |  |  |  |  |  |
|--------------|----------------------------------------------------------------------------------------------------|--|--|--|--|--|--|
| ł            | DC blue:solution<br>•topzeit                                                                                                    |  |  |  |  |  |  |
| Wählen Sie c | Wählen Sie die Installationsart                                                                                                    |  |  |  |  |  |  |
| Demoversion  | Diese Installation ist ideal für alle Anwender, die einen ersten<br>Eindruck vom Programm bekommen möchten. Das Programm<br>ist 30 Tage in vollem Umfang lauffähig.     |  |  |  |  |  |  |
| Einplatz     | Führen Sie diese Installation aus, wenn Sie nur einen Arbeitsplatz<br>installieren möchten. Diese Option installiert alle benötigten<br>Komponenten auf Ihrem Computer. |  |  |  |  |  |  |
| Mehrplatz    | Mit dieser Auswahl führen Sie in Ihrem Netzwerk die Server-<br>und Arbeitsplatzinstallation durch.                                                                      |  |  |  |  |  |  |
|              |                                                                                                    |  |  |  |  |  |  |
| Zurück       |                                                                                                    |  |  |  |  |  |  |

Nach der Installation können Sie den topzeit Administrator wieder aufrufen. Für den topzeit Administrator müssen Sie bei der ersten Anmeldung zunächst wieder ein Kennwort vergeben. Melden Sie sich also das erste Mal mit dem Standardkennwort "admin" an. Anschließend werden Sie aufgefordert, ein neues Kennwort für den topzeit Administrator einzugeben.

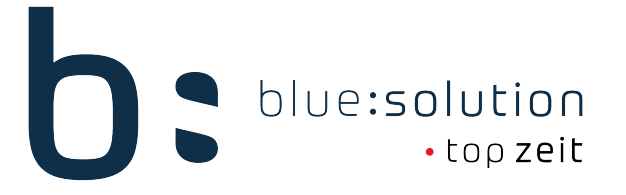

# Datensicherung einspielen

Jetzt müssen Sie nur noch Ihr Backup wieder über den topzeit Administrator einspielen.

- 1. Klicken Sie erneut auf [Mandant verwalten]
- 2. Klicken Sie auf [Backup importieren]
- 3. Wählen Sie das Backup aus, das Sie wiederherstellen möchten
- 4. schließen Sie den Vorgang mit einem Klick auf [Importieren] ab

| Server [127.0.0.1] ×                                                                                             |                                                                                                    |   |
|----------------------------------------------------------------------------------------------------|----------------------------------------------------------------------------------------------------|---|
| <ul> <li>Mandanten</li> <li>Mandant anlegen</li> <li>Mandant verwalten</li> <li>Mandant löschen</li> </ul>       | Mandantauswahl<br>Mandant 001 Zeiterfassung                                                          | ~ |
| <ul> <li>Administration</li> <li>Schnittstellenserver</li> <li>Datenbankserver</li> <li>Administrator</li> </ul> | Namen ändern     PWA-Einstellungen       PWA verfügbar       Mobilkontingent       2       Speichern |   |
| <ul><li>Informationen</li><li>Status</li></ul>                                                                   | Datenbankoperationen<br>Backup erstellen Backup importieren Reorganisation                           |   |
| Online Update Opdate prüfen                                                                                      | Backuppfad C:\Users\oslon\Desktop\topzeit Backup\Backup_20220                                        | 3 |

Damit ist der Datenbankumzug abgeschlossen. Nach dem Import der Datenbank können Sie sich nun wieder an die neue topzeit anmelden.